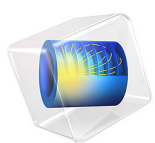

# GEC ICP Reactor Coupled with the Two-Term Boltzmann Equation

This model is licensed under the COMSOL Software License Agreement 5.6. All trademarks are the property of their respective owners. See www.comsol.com/trademarks.

# Introduction

The GEC cell was introduced by NIST (National Institute of Standards and Technology) in order to provide a standardized platform for experimental and modeling studies of discharges in different laboratories. The plasma is sustained via inductive heating. The Reference Cell operates as an inductively-coupled plasma in this model.

This tutorial models the GEC ICP reactor by solving plasma fluid equations fully coupled with the homogeneous and time-independent electron Boltzmann equation in the classical two-term approximation. The approximated Boltzmann equation is solved for in each position of space and is coupled with the fluid equations by way of the electron mean energy. The rate constants of electron impact reactions and the electron transport parameters are obtained by suitable integration of the computed electron energy distribution function over electron scattering cross sections. Simulation results from this model are compared with results from the model GEC ICP Reactor, Argon Chemistry where the electron energy distribution function (EEDF) is assumed Maxwellian.

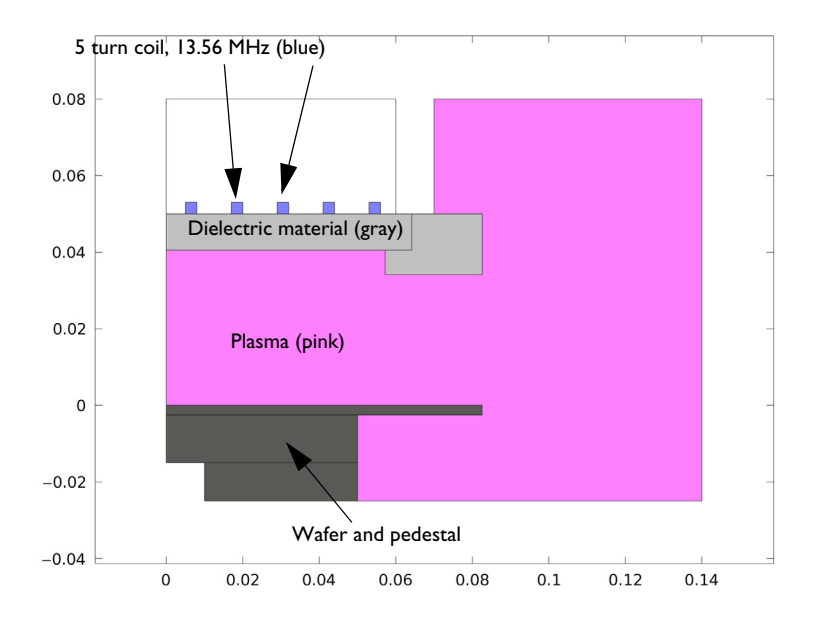

Figure 1: GEC ICP reactor geometry consisting of a 5 turn copper coil, plasma volume, dielectrics, and wafer with pedestal.

Note: This application requires the Plasma Module and the AC/DC Module.

# Model Definition

## FLUID MODEL

Inductively coupled discharges typically operate at low pressures (<10 Pa) and high charge density (> $10^{17}$  m<sup>-3</sup>). High density plasma sources are popular because low pressure ion bombardment can provide a greater degree of anisotropy on the surface of the wafer.

The electron density and mean electron energy are computed by solving a pair of driftdiffusion equations for the electron density and mean electron energy. Convection of electrons due to fluid motion is neglected. For detailed information on electron transport, see *Theory for the Drift Diffusion Interface* in the *Plasma Module User's Guide*.

$$\frac{\partial}{\partial t}(n_e) + \nabla \cdot \left[-n_e(\mu_e \bullet \mathbf{E}) - \mathbf{D}_e \bullet \nabla n_e\right] = R_e$$
$$\frac{\partial}{\partial t}(n_\epsilon) + \nabla \cdot \left[-n_\epsilon(\mu_\epsilon \bullet \mathbf{E}) - \mathbf{D}_\epsilon \bullet \nabla n_\epsilon\right] + \mathbf{E} \cdot \Gamma_e = R_e$$

The electron source  $R_e$  and the energy loss due to inelastic collisions  $R_{\varepsilon}$  are defined later. The electron diffusivity, energy mobility, and energy diffusivity are computed from the electron mobility using:

$$\mathbf{D}_e = \mu_e T_e, \mu_{\varepsilon} = \left(\frac{5}{3}\right) \mu_e, \mathbf{D}_{\varepsilon} = \mu_{\varepsilon} T_e$$

The source coefficients in the above equations are determined by the plasma chemistry using rate coefficients. Suppose that there are M reactions that contribute to the growth or decay of electron density and P inelastic electron-neutral collisions. In general,  $P \gg M$ . In the case of rate coefficients, the electron source term is given by:

$$R_e = \sum_{j=1}^{M} x_j k_j N_n n_e$$

where  $x_j$  is the mole fraction of the target species for reaction j,  $k_j$  is the rate coefficient for reaction j (SI unit: m<sup>3</sup>/s), and  $N_n$  is the total neutral number density (SI unit: 1/m<sup>3</sup>). The electron energy loss is obtained by summing the collisional energy loss over all reactions:

$$R_{\varepsilon} = \sum_{j=1}^{P} x_j k_j N_n n_e \Delta \varepsilon_j$$

where  $\Delta \varepsilon_j$  is the energy loss from reaction j (SI unit: V), and  $k_k$  is the rate coefficient.

For nonelectron species, the following equation is solved for the mass fraction of each species. For detailed information on the transport of the non-electron species, see *Theory* for the Heavy Species Transport Interface in the Plasma Module User's Guide.

$$\rho \frac{\partial}{\partial t} (w_k) + \rho (\mathbf{u} \cdot \nabla) w_k = \nabla \cdot \mathbf{j}_k + R_k$$

The electrostatic field is computed using the following equation:

$$-\nabla \cdot \varepsilon_0 \varepsilon_r \nabla V = \rho$$

The space charge density  $\rho$  is automatically computed based on the plasma chemistry specified in the model using the formula:

$$\rho = q \left( \sum_{k=1}^{N} Z_k n_k - n_e \right)$$

For detailed information about electrostatics see *Theory for the Electrostatics Interface* in the *Plasma Module User's Guide*.

For a nonmagnetized, nonpolarized plasma, the induction currents are computed in the frequency domain using the following equation:

$$(j\omega\sigma - \omega^2 \varepsilon_0)\mathbf{A} + \nabla \times (\mu_0^{-1} \nabla \times \mathbf{A}) = \mathbf{J}^{e}$$

The plasma conductivity is specified using the cold plasma approximation

$$\sigma = \frac{q^2 n_e}{m_e (v_{eff} + j\omega)} \phi$$
$$v_{eff} = -\frac{\mu_r}{\mu_i} \omega$$
$$\phi = -\frac{\mu_r^2 + \mu_i^2 m_e \omega}{\mu_i} e$$

where  $n_e$  is the electron density, q is the electron charge,  $m_e$  is the electron mass,  $\omega$  is the angular frequency  $\mu_r$  and  $\mu_i$  are the real and imaginary parts of the HF mobility. The effective collision frequency  $v_{eff}$  and the factor  $\phi$  are obtained in coherence with the Boltzmann equation approach here used.

## BOLTZMANN EQUATION IN THE TWO-TERM APPROXIMATION

The EEDF used in this model is obtained from the solution of the homogeneous and timeindependent electron Boltzmann equation in the classical two-term approximation

$$\frac{\partial}{\partial \varepsilon} \left( WF_0 - D \frac{\partial F_0}{\partial \varepsilon} \right) = S$$

where  $F_0$  is the isotropic part of an EEDF constant in time and space that satisfies the following normalization

$$\int_0^\infty \varepsilon^{1/2} F_0 d\varepsilon = 1.$$

In this model the Boltzmann equation in the two-term approximation is solved in the high-frequency limit including the effects of electron-electron collisions. The different terms are presented below:

$$\begin{split} W &= -\gamma \varepsilon^2 \sigma_{\varepsilon} - 3a \Big(\frac{n_e}{N_n}\Big) A_1 \\ D &= \frac{\gamma}{3} \Big(\frac{E}{N_n}\Big)^2 \Big(\frac{\varepsilon}{Q}\Big) + \frac{\gamma k_b T}{q} \varepsilon^2 \sigma_{\varepsilon} + 2a \Big(\frac{n_e}{N_n}\Big) (A_2 + \varepsilon^{3/2} A_3) \end{split}$$

The following definitions apply

$$a = \frac{q^2 \gamma}{24\pi \varepsilon_0^2} \ln \Lambda$$
$$\Lambda = \frac{12\pi (2\varepsilon_0 e\bar{\varepsilon}/3)^{3/2}}{q^3 n_e^{1/2}}$$
$$\sigma_m = \sum x_k \sigma_k$$

$$k = all$$

$$\sigma_{\varepsilon} = \sum_{k = \text{elastic}} 2\left(\frac{m_e}{M}\right) x_k \sigma_k$$
$$\tilde{\sigma}_m = \sigma_m + \frac{\lambda}{\varepsilon^{1/2}}$$
$$A_1 = \int_0^{\varepsilon} u^{1/2} F_0(u) du$$
$$A_2 = \int_0^{\varepsilon} u^{3/2} F_0(u) du$$
$$A_3 = \int_{\varepsilon}^{\infty} F_0(u) du$$
$$Q = 2\frac{\tilde{\sigma}_m^2 + q_w^2}{\tilde{\sigma}_m^2}$$
$$q_w = \frac{\omega}{N_n \gamma \varepsilon^{1/2}}$$

Here:

- $\gamma = (2q/m_e)^{1/2}$  (SI unit: C<sup>1/2</sup>/kg<sup>1/2</sup>)
- $m_e$  is the electron mass (SI unit: kg)
- $\varepsilon = (v / \gamma)^2$  is energy (SI unit: V)
- $\sigma_{\epsilon}$  is the total elastic collision cross section (SI unit: m<sup>2</sup>)
- $\sigma_m$  is the total momentum collision cross section (SI unit: m<sup>2</sup>)
- $\tilde{\sigma}_m$  is the normalized total momentum collision cross section (SI unit: m<sup>2</sup>)
- *q* is the electron charge (SI unit: C)
- $\varepsilon_0$  is the permittivity of free space (SI unit: F/m)
- T is the temperature of the background gas (SI unit: K)
- $k_b$  is the Boltzmann constant (SI unit: J/K)
- $n_e$  is the electron density (SI unit:  $1/m^3$ )
- $N_n$  is the background gas density (SI unit:  $1/m^3$ )
- A is the Coulomb logarithm, and

- λ is a scalar-valued renormalization factor that ensures that the EEDF is normalized to las explained above. An ODE is implemented to solve for the value of λ.
- *M* is the mass of the target species (SI unit: kg).

The source term, *S* represents energy loss due to inelastic collisions. Because the energy loss due to an inelastic collision is quantized, the source term is nonlocal in the energy space. The source term can be decomposed into four parts where the following definitions apply:

$$\begin{split} S &= \sum_{k \text{ = inelastic}} C_k - \gamma \lambda \varepsilon^{1/2} F_0 \\ C_k &= \text{excitation} = -\gamma x_k [\varepsilon \sigma_k(\varepsilon) F_0(\varepsilon) - (\varepsilon + \Delta \varepsilon_k) \sigma_k(\varepsilon + \Delta \varepsilon_k) F_0(\varepsilon + \Delta \varepsilon_k)] \\ C_k &= \text{att} = -\gamma x_k \varepsilon \sigma_k(\varepsilon) F_0(\varepsilon) \\ C_{\text{ion}} &= -\gamma x_k [\varepsilon \sigma_k(\varepsilon) F_0(\varepsilon) - 4(2\varepsilon + \Delta \varepsilon_k) \sigma_k(2\varepsilon + \Delta \varepsilon_k) F_0(2\varepsilon + \Delta \varepsilon_k)] \end{split}$$

where  $x_k$  is the mole fraction of the target species for reaction k,  $\sigma_k$  is the collision cross section for reaction k,  $\Delta \varepsilon_k$  is the energy loss from collision k, and  $\delta$  is the delta function at  $\varepsilon = 0$ .

The mean electron energy is defined by the integral

$$\bar{\varepsilon} = \int_0^\infty F_0 \varepsilon^{3/2} d\varepsilon$$

The external excitation in the Boltzmann equation comes from an electric field. If the Boltzmann equation is to be solved for a given mean electron energy (as in the present model) a Lagrange multiplier is introduced to solve for the reduced electric field, such that the following equation, presented in the weak form, is satisfied:

$$\left(\int_{0}^{\infty} F_{0} \varepsilon^{3/2} d\varepsilon - \overline{\varepsilon}\right) \left(\frac{E}{N_{n}}\right) = 0$$

where tilde denotes test function. For detailed information about electrostatics see *Theory* for the Boltzmann Equation, Two-Term Approximation Interface in the Plasma Module User's Guide.

COUPLING BETWEEN THE FLUID MODEL AND THE BOLTZMANN EQUATION

The fluid model equations and the Boltzmann equation are solved fully coupled. The Boltzmann equation is solved at every point in which the fluid model is solved. This is the space where the mean electron energy, mole fraction of the different heavy species, and electron density (the gas density is assumed constant and as such it does not intervene in the computation of the ionization degree and the reduced angular frequency) are computed. The EEDFs obtained from the solution of the Boltzmann equation are used to compute macroscopic rate constants and transport coefficients intervening in the fluid model equations thus closing the loop.

## ELECTRON RATE COEFFICIENTS AND TRANSPORT PARAMETERS

Rate coefficients for electron impact reactions are computed using cross section data and the computed EEDF by the following integral

$$k_k = \gamma \int_0^\infty \varepsilon \sigma_k(\varepsilon) F_0(\varepsilon) d\varepsilon$$
.

The reduced electron mobility associated with the DC transport is computed using

$$\mu_e N_n = -\left(\frac{\gamma}{3}\right) \int_0^\infty \frac{\varepsilon}{\tilde{\sigma}_m} \left(\frac{\partial F}{\partial \varepsilon}\right) d\varepsilon$$

and the real and imaginary part of the mobility, used to computed the plasma conductivity, are computed with

$$\begin{split} \mu_r N_n &= - \Bigl( \frac{\Upsilon}{3} \Bigr) \int_0^\infty \frac{\sigma_m \varepsilon}{\tilde{\sigma}_m^2 + q^2} \Bigl( \frac{\partial F}{\partial \varepsilon} 0 \Bigr) d\varepsilon \\ \mu_i N_n &= \Bigl( \frac{\Upsilon}{3} \Bigr) \int_0^\infty \frac{q \varepsilon}{\tilde{\sigma}_m^2 + q^2} \Bigl( \frac{\partial F}{\partial \varepsilon} 0 \Bigr) d\varepsilon \,. \end{split}$$

#### **BOUNDARY CONDITIONS**

Electrons are lost to the wall due to random motion within a few mean free paths of the wall and gained due to secondary emission effects, resulting in the following boundary condition for the electron flux:

$$\mathbf{n} \cdot \Gamma_e = \left(\frac{1}{2} \mathbf{v}_{e, \text{ th}} n_e\right)$$

and the electron energy flux:

$$\mathbf{n} \cdot \Gamma_{\varepsilon} = \left(\frac{5}{6} v_{e, \text{th}} n_{\varepsilon}\right)$$

For the heavy species, ions are lost to the wall due to surface reactions and the fact that the electric field is directed toward the wall:

$$\mathbf{n} \cdot \mathbf{j}_k = M_w R_k + M_w c_k Z \mu_k (\mathbf{E} \cdot \mathbf{n}) [Z_k \mu_k (\mathbf{E} \cdot \mathbf{n}) > 0]$$

The walls of the reactor are grounded.

### PLASMA CHEMISTRY

Because the physics occurring in an inductively coupled plasma is rather complex, it is always best to start a modeling project with a simple chemical mechanism. Argon is one of the simplest mechanisms to implement at low pressures. The electronically excited states can be lumped into a single species, which results in a chemical mechanism consisting of only 3 species and 7 reactions (electron impact cross-sections are obtained from Ref. 3):

| REACTION | FORMULA           | ТҮРЕ                 | $\Delta\epsilon(eV)$ |
|----------|-------------------|----------------------|----------------------|
| I        | e+Ar=>e+Ar        | Elastic              | 0                    |
| 2        | e+Ar=>e+Ars       | Excitation           | 11.5                 |
| 3        | e+Ars=>e+Ar       | Superelastic         | -11.5                |
| 4        | e+Ar=>2e+Ar+      | Ionization           | 15.8                 |
| 5        | e+Ars=>2e+Ar+     | Ionization           | 4.24                 |
| 6        | Ars+Ars=>e+Ar+Ar+ | Penning ionization   | -                    |
| 7        | Ars+Ar=>Ar+Ar     | Metastable quenching | -                    |

TABLE I: TABLE OF COLLISIONS AND REACTIONS MODELED.

Stepwise ionization (reaction 5) can play an important role in sustaining low pressure argon discharges. Excited argon atoms are consumed via superelastic collisions with electrons, quenching with neutral argon atoms, ionization or Penning ionization where two metastable argon atoms react to form a neutral argon atom, an argon ion and an electron. In addition to volumetric reactions, the following surface reactions are implemented:

| TABLE 2: 1 | TABLE OF | SURFACE | REACTIONS. |
|------------|----------|---------|------------|
|------------|----------|---------|------------|

| REACTION | FORMULA | STICKING COEFFICIENT |
|----------|---------|----------------------|
| 1        | Ars=>Ar | I                    |
| 2        | Ar+=>Ar | I                    |

When a metastable argon atom makes contact with the wall, it reverts to the ground state argon atom with some probability (the sticking coefficient).

# ELECTRICAL EXCITATION

From an electrical point of view, the GEC reactor behaves as a transformer. A current is applied to the driving coil (the primary) and this induces a current in the plasma (the secondary). The plasma then induces an opposing current back in the coil, increasing its resistance. The current flowing in the plasma depends on the current applied to the coil and the reaction kinetics. The total plasma current can vary from no current (plasma not sustained) to the same current as the primary, which corresponds to perfect coupling between the coil and the plasma.

In this example a fixed power of 1500 W is applied to the coil. Some of this power is dissipated in the coil, some is deposited into the plasma.

# Results and Discussion

In this section, result are presented from the model. For reference, results of the fluid model when assuming a Maxwellian EEDF are also presented.

The macroscopic quantities that change the most are the electron temperature and the number density of the argon excited state. When comparing the simulations results of the models using an assumed and computed EEDFs one observes that the model with the computed EEDF: have an *electron temperature* 1 eV higher in most of the plasma bulk; the maximum value for the *number density of the argon excited* state is only about 15% larger, however the spatial distribution is considerable different; the *electron density* is about 15% lower and the profiles are similar; the *power absorbed by the plasma* maintains almost the same absolute value but there is a deeper penetration of the absorbed power into the plasma bulk. This is because the lower plasma density implies a larger skin depth.

Figure 10 presents computed EEDFs for several axial positions between the wafer and the dielectric window. When comparing with Maxwellian EEDFs with the same mean energy (not shown in the figure), the computed EEDFs tend to be less populated in the regions of high energy above 16 eV and low energy below 5 eV, and tend to be more populated in the mid energies between 5 and 16 eV. The electron-electron collisions cause the EEDF to tend toward a Maxwellian distribution function, populating the high energy tail that otherwise would present a much steeper cutoff around the ionization energy region of 16 eV.

When answering the question "which EEDF should I use?" one can conclude that if the goal of a work is to study the electric properties of the ICP discharge the use of a

Maxwellian EEDF (or a generalized EEDF with a less populated tail) could be enough since the electron density and the power absorbed by the plasma are fairly similar. However, if the goal is to study a complex chemistry that strongly depends on the electron temperature the model with computed EEDF might be necessary.

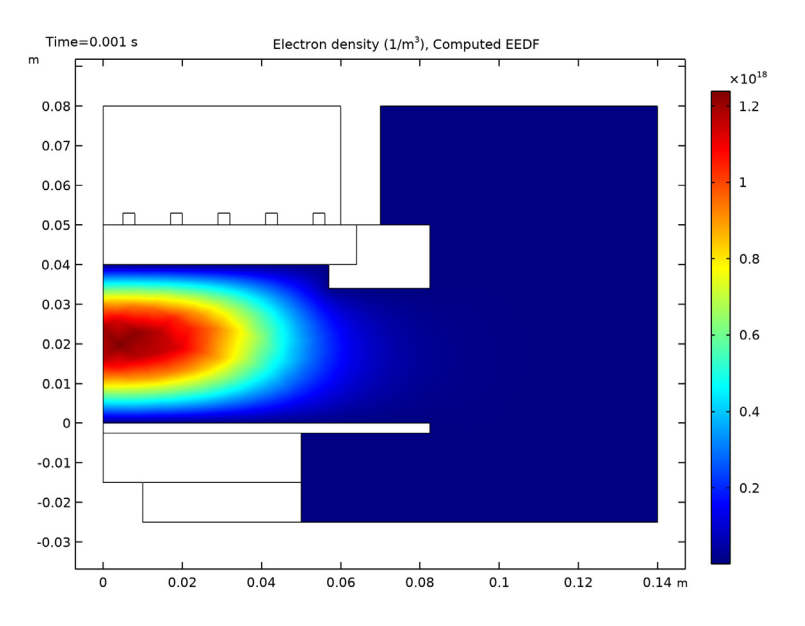

Figure 2: Electron density obtained with the computed EEDF.

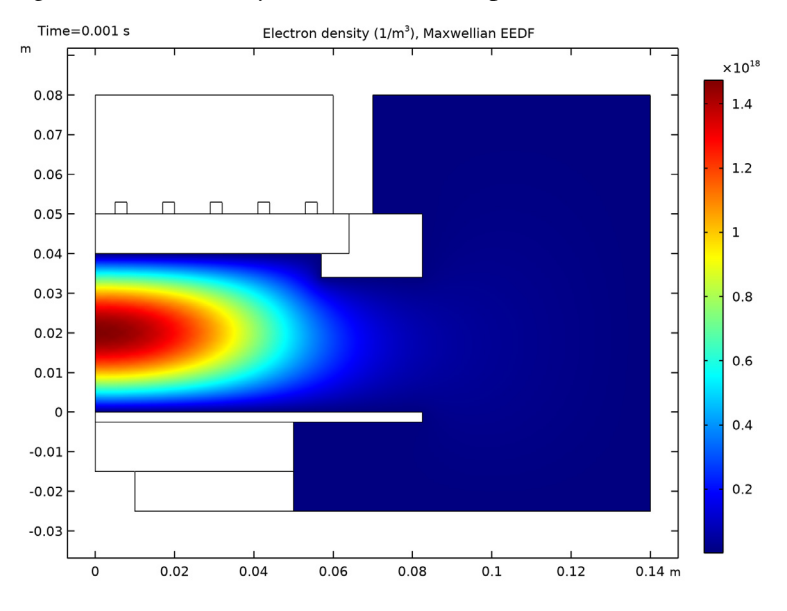

Figure 3: Electron density obtained with a Maxwellian EEDF.

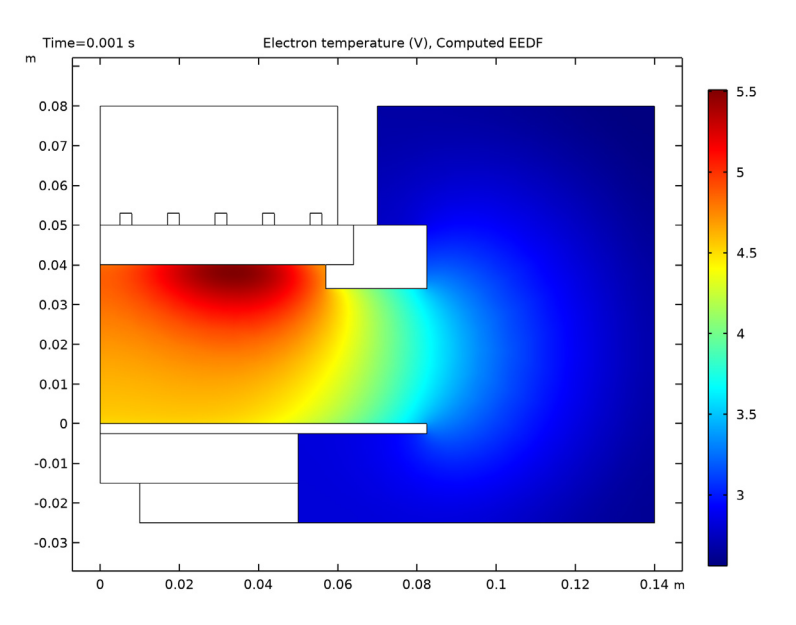

Figure 4: Electron temperature obtained with the computed EEDF.

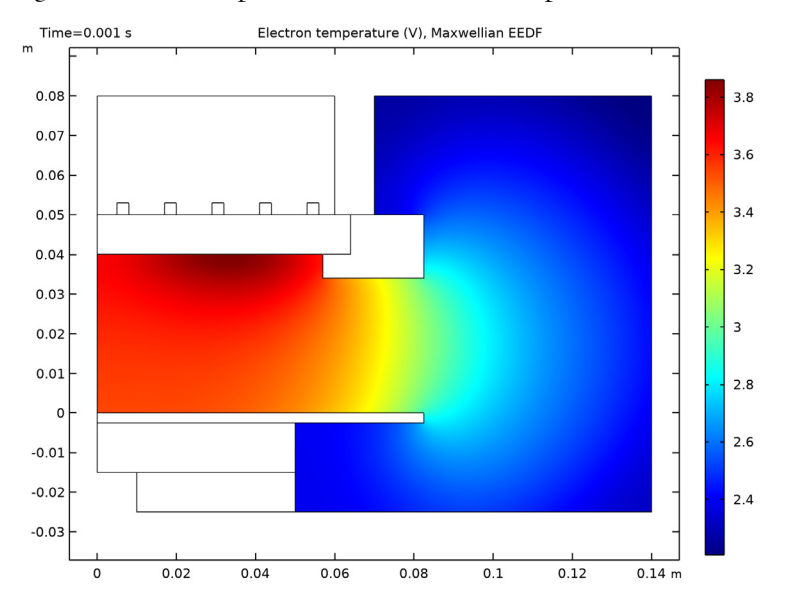

Figure 5: Electron temperature obtained with a Maxwellian EEDF.

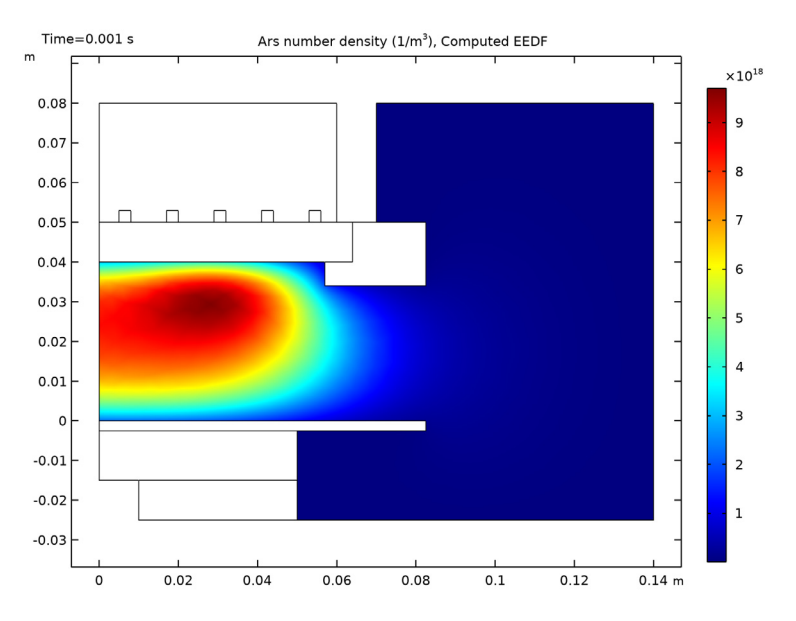

Figure 6: Number density of excited argon atoms obtained with the computed EEDF.

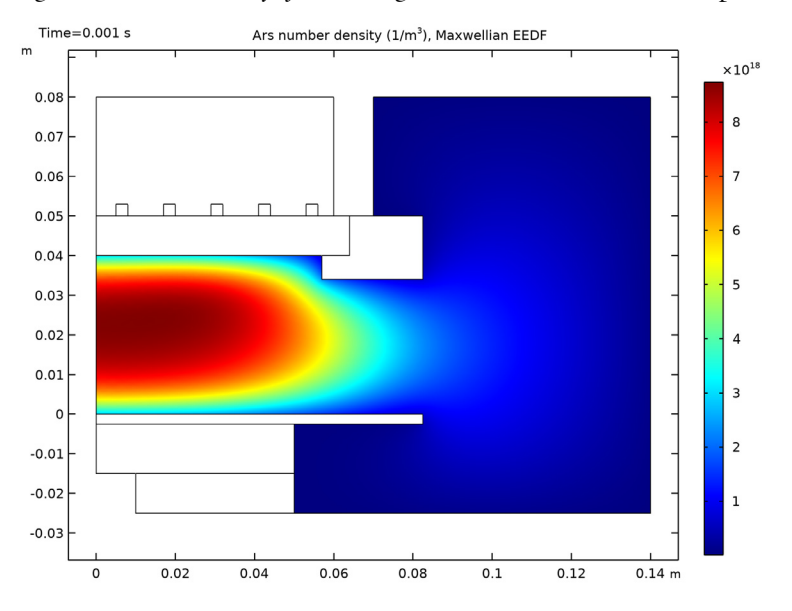

Figure 7: Number density of excited argon atoms obtained with a Maxwellian EEDF.

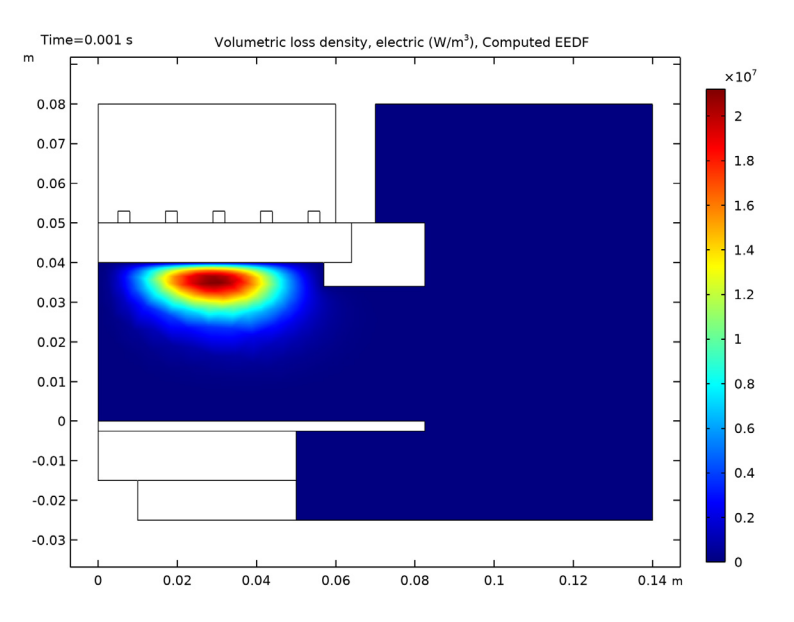

Figure 8: Power deposition into the plasma obtained with the computed EEDF.

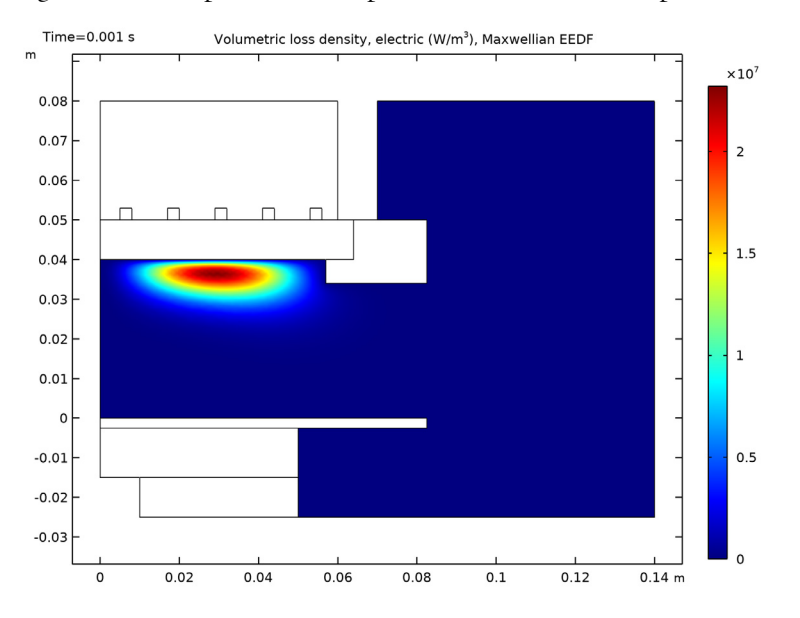

Figure 9: Power deposition into the plasma obtained with a Maxwellian EEDF.

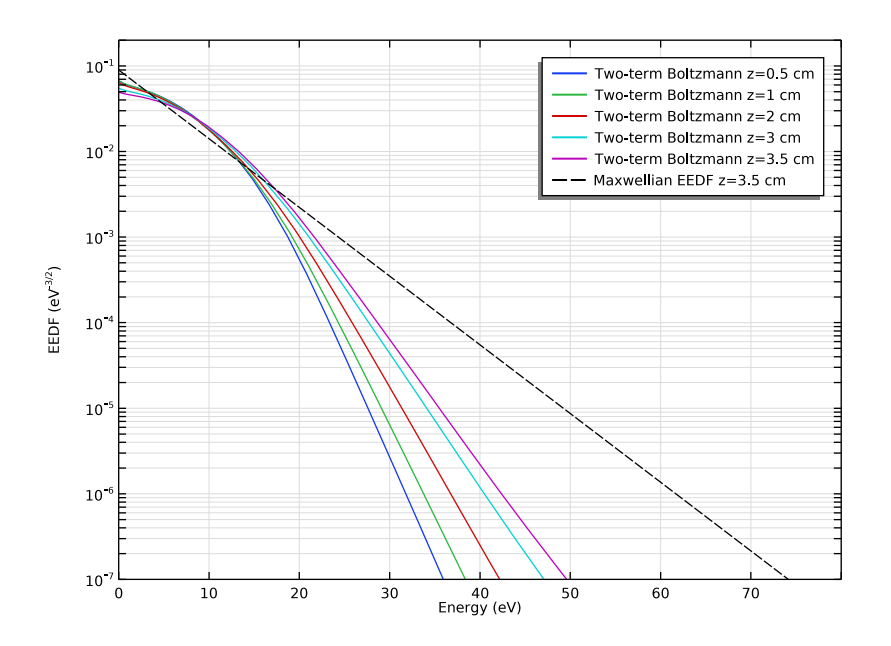

Figure 10: Computed EEDFs at a radial position of 3 cm and for several axial positions. For reference, it is presented a Maxwellian EEDF with the mean energy of 5.4 eV, which is the value found at z=3.5 cm for the model with the computed EEDF.

# References

1. G.J.M. Hagelaar and L.C. Pitchford, "Solving the Boltzmann Equation to Obtain Electron Transport Coefficients and Rate Coefficients for Fluid Models," *Plasma Sources Sci. Technol.*, vol. 14, pp. 722–733, 2005.

2. D.P. Lymberopolous and D.J. Economou, "Two-Dimensional Self-Consistent Radio Frequency Plasma Simulations Relevant to the Gaseous Electronics Conference RF Reference Cell," *J. Res. Natl. Inst. Stand. Technol.*, vol. 100, p. 473, 1995.

3. Phelps database, www.lxcat.net, retrieved 2017.

**Application Library path:** Plasma\_Module/Space-Dependent\_EEDF\_Modeling/ argon\_gec\_icp\_boltzmann

## ROOT

The following instructions show how to create a model for a ICP reactor that solves plasma fluid type equations fully coupled with the Boltzmann equation in the two-term approximation.

Go to the Application Libraries and open the argon\_gec\_icp model.

Select to solve the Boltzmann equation in the two-term approximation, add the contribution from electron-electron collisions and the oscillating electric field.

Set the number of elements in the extra dimension to 50, refined the mesh in the extra dimension in the low energies region, and choose to compute the maximum energy automatically.

- I From the File menu, choose Open.
- 2 From the Application Libraries root, browse to the folder Plasma\_Module/ Inductively\_Coupled\_Plasmas and double-click the file argon\_gec\_icp.mph.

# PLASMA (PLAS)

- I In the Model Builder window, expand the Component I (compl) node, then click Plasma (plas).
- 2 In the Settings window for Plasma, locate the Electron Energy Distribution Function Settings section.
- **3** From the Electron energy distribution function list, choose Boltzmann equation, twoterm approximation (linear).
- 4 Select the Electron-electron collisions check box.
- 5 Select the Oscillating field check box.
- 6 In the  $\omega/N$  text field, type 2.11E-14[m^3/s].
- **7** In the *N* text field, type **50**.
- **8** In the R text field, type 30.
- 9 Select the Compute maximum energy check box.

Choose to define the transport parameters using the **Mobility from electron energy distribution function**. This way, the electron mobility is obtained from suitable integration of the EEDF over the cross section for momentum transfer. The remaining transport parameters are computed using the electron mobility.

#### Plasma Model I

- I In the Model Builder window, expand the Plasma (plas) node, then click Plasma Model I.
- 2 In the Settings window for Plasma Model, locate the Electron Density and Energy section.
- **3** From the Electron transport properties list, choose Mobility from electron energy distribution function.

## MULTIPHYSICS

Choose to define the plasma conductivity using an effective collision frequency for momentum transfer computed from the EEDF.

Plasma Conductivity Coupling 1 (pcc1)

- I In the Model Builder window, expand the Component I (compl)>Multiphysics node, then click Plasma Conductivity Coupling I (pccl).
- **2** In the Settings window for Plasma Conductivity Coupling, locate the Collision Frequency Specification section.
- **3** From the **Specify collision frequency using** list, choose **Electron energy distribution function**.

Since the computation time of this type of problems are very long the mesh is coarsened.

#### MESH I

In the Model Builder window, expand the Component I (compl)>Mesh I node.

#### Size I

- In the Model Builder window, expand the Component I (compl)>Mesh I>
  Free Triangular I node, then click Size I.
- 2 In the Settings window for Size, locate the Element Size section.
- 3 From the Predefined list, choose Normal.
- 4 Click 📗 Build All.

## MESH I

In the Model Builder window, collapse the Component I (compl)>Mesh I node.

#### MULTIPHYSICS

In the Model Builder window, collapse the Component I (compl)>Multiphysics node.

## PLASMA (PLAS)

I In the Model Builder window, collapse the Component I (compl)>Plasma (plas) node.

Label the study and group the plots so that it is easy to identify that they refer the model that uses a Maxwellian EEDF.

## MAXWELLIAN EEDF

- I In the Model Builder window, click Study I.
- 2 In the Settings window for Study, type Maxwellian EEDF in the Label text field.

Add a **EEDF Initialization** study to solve for the EEDF only. The solution of this study is going to be used as the initial condition for the study that solves the fluid type equations coupled with the Boltzmann equation.

#### ADD STUDY

- I In the Home toolbar, click  $\sim 2$  Add Study to open the Add Study window.
- 2 Go to the Add Study window.
- **3** Find the **Multiphysics couplings in study** subsection. In the table, clear the **Solve** check boxes for **Plasma Conductivity Coupling I (pcc1)** and **Electron Heat Source I (ehs1)**.
- 4 Find the Physics interfaces in study subsection. In the table, clear the Solve check box for Magnetic Fields (mf).
- 5 Find the Studies subsection. In the Select Study tree, select Preset Studies for Selected Physics Interfaces>EEDF Initialization.
- 6 Click Add Study in the window toolbar.
- 7 In the Home toolbar, click 2 Add Study to close the Add Study window.

## EEDF INITIALIZATION

- I In the Model Builder window, click Study 2.
- 2 In the Settings window for Study, type EEDF Initialization in the Label text field.
- **3** In the **Home** toolbar, click **= Compute**.

#### RESULTS

## Electron Energy Distribution Function, Initialization

I In the Settings window for ID Plot Group, type Electron Energy Distribution Function, Initialization in the Label text field.

Add a new study to compute the plasma fluid type equations fully coupled with the Boltzmann equation in the two term approximation.

#### ADD STUDY

- I In the Home toolbar, click 2 Add Study to open the Add Study window.
- 2 Go to the Add Study window.
- 3 Find the Studies subsection. In the Select Study tree, select Preset Studies for Selected Multiphysics>Frequency-Transient.
- 4 Click Add Study in the window toolbar.
- 5 In the Home toolbar, click 2 Add Study to close the Add Study window.

## STUDY 3

Step 1: Frequency-Transient

- I In the Settings window for Frequency-Transient, locate the Study Settings section.
- 2 In the **Output times** text field, type 0 10<sup>{</sup>range(-8,5/20,-3)}.
- 3 In the Frequency text field, type 13.56e6.
- 4 Click to expand the Values of Dependent Variables section. Find the Initial values of variables solved for subsection. From the Settings list, choose User controlled.
- 5 From the Method list, choose Solution.
- 6 From the Study list, choose EEDF Initialization, EEDF Initialization.
- 7 In the Model Builder window, click Study 3.
- 8 In the Settings window for Study, type Computed EEDF in the Label text field.

Choose to **Get the initial value** to organize the output plots and to set the electron temperature to be plotted while solving.

9 In the Study toolbar, click  $\underset{t=0}{\bigcup}$  Get Initial Value.

#### Solver Configurations

In the Model Builder window, expand the Computed EEDF>Solver Configurations node.

Solution 3 (sol3)

- In the Model Builder window, expand the Computed EEDF>Solver Configurations>
  Solution 3 (sol3)>Time-Dependent Solver I node, then click Segregated I.
- 2 In the Settings window for Segregated, click to expand the Results While Solving section.
- **3** Select the **Plot** check box.
- 4 From the Plot group list, choose Electron Temperature (plas) I.

#### COMPUTED EEDF

I In the **Study** toolbar, click **= Compute**.

Prepare a plot of the computed EEDF at several heights for r=3cm and compare with a Maxwellian EEDF.

# RESULTS

Computed EEDF r=3 cm

- I In the Settings window for ID Plot Group, type Computed EEDF r=3 cm in the Label text field.
- 2 Locate the Data section. From the Time selection list, choose Last.
- 3 Click to expand the Title section. From the Title type list, choose None.
- 4 Locate the Plot Settings section. In the x-axis label text field, type Energy (eV).
- 5 In the y-axis label text field, type EEDF (eV<sup>-3/2</sup>).
- 6 Locate the Axis section. Select the Manual axis limits check box.
- 7 In the **x minimum** text field, type 0.
- 8 In the **x maximum** text field, type 80.
- 9 In the y minimum text field, type 1e-7.
- **IO** In the **y maximum** text field, type 0.2.

Two-term Boltzmann z=0.5 cm

- I In the Model Builder window, expand the Computed EEDF r=3 cm node, then click Twoterm Boltzmann.
- 2 In the Settings window for Line Graph, type Two-term Boltzmann z=0.5 cm in the Label text field.
- 3 Locate the y-Axis Data section. In the Expression text field, type atxd2(0.03,0.005, plas.fcap).
- 4 Locate the x-Axis Data section. In the Expression text field, type atxd2(0.03,0.005, plas.xeedf).
- 5 Click to expand the Legends section. In the table, enter the following settings:

Legends

Two-term Boltzmann z=0.5 cm

Two-term Boltzmann z=1 cm

I Right-click Two-term Boltzmann z=0.5 cm and choose Duplicate.

- 2 In the Settings window for Line Graph, type Two-term Boltzmann z=1 cm in the Label text field.
- 3 Locate the y-Axis Data section. In the Expression text field, type atxd2(0.03,0.01, plas.fcap).
- 4 Locate the x-Axis Data section. In the Expression text field, type atxd2(0.03,0.01, plas.xeedf).
- 5 Locate the Legends section. In the table, enter the following settings:

#### Legends

Two-term Boltzmann z=1 cm

Two-term Boltzmann z=2 cm

- I Right-click Two-term Boltzmann z=1 cm and choose Duplicate.
- 2 In the Settings window for Line Graph, type Two-term Boltzmann z=2 cm in the Label text field.
- 3 Locate the y-Axis Data section. In the Expression text field, type atxd2(0.03,0.02, plas.fcap).
- 4 Locate the x-Axis Data section. In the Expression text field, type atxd2(0.03,0.02, plas.xeedf).
- 5 Locate the Legends section. In the table, enter the following settings:

#### Legends

Two-term Boltzmann z=2 cm

Two-term Boltzmann z=3 cm

- I Right-click Two-term Boltzmann z=2 cm and choose Duplicate.
- 2 In the Settings window for Line Graph, type Two-term Boltzmann z=3 cm in the Label text field.
- 3 Locate the y-Axis Data section. In the Expression text field, type atxd2(0.03,0.03, plas.fcap).
- 4 Locate the x-Axis Data section. In the Expression text field, type atxd2(0.03,0.03, plas.xeedf).
- **5** Locate the **Legends** section. In the table, enter the following settings:

#### Legends

Two-term Boltzmann z=3 cm

## Two-term Boltzmann z=3.5 cm

- I Right-click Two-term Boltzmann z=3 cm and choose Duplicate.
- 2 In the Settings window for Line Graph, type Two-term Boltzmann z=3.5 cm in the Label text field.
- **3** Locate the **y-Axis Data** section. In the **Expression** text field, type atxd2(0.03,0.035, plas.fcap).
- 4 Locate the x-Axis Data section. In the Expression text field, type atxd2(0.03,0.035, plas.xeedf).
- 5 Locate the Legends section. In the table, enter the following settings:

#### Legends

Two-term Boltzmann z=3.5 cm

#### Druyvesteyn

In the Model Builder window, right-click Druyvesteyn and choose Disable.

## Generalized (g=3)

In the Model Builder window, right-click Generalized (g=3) and choose Disable.

#### Maxwellian EEDF z=3.5 cm

- I In the Model Builder window, right-click Maxwellian and choose Move Down.
- 2 Right-click Maxwellian and choose Move Down.
- 3 Right-click Maxwellian and choose Move Down.
- 4 Right-click Maxwellian and choose Move Down.
- 5 Right-click Maxwellian and choose Move Down.
- 6 Right-click Maxwellian and choose Move Down.
- 7 In the Settings window for Line Graph, type Maxwellian EEDF z=3.5 cm in the Label text field.
- 8 Locate the y-Axis Data section. In the Expression text field, type atxd2(0.03,0.035, plas.fmax).
- 9 Locate the x-Axis Data section. In the Expression text field, type atxd2(0.03,0.035, plas.xeedf).
- 10 Click to expand the Coloring and Style section. Find the Line style subsection. From the Line list, choose Dashed.
- II From the Color list, choose Black.

12 Locate the Legends section. In the table, enter the following settings:

Legends Maxwellian EEDF z=3.5 cm

## RESULTS

Computed EEDF r=3 cm

I In the Model Builder window, collapse the Results>Computed EEDF> Computed EEDF r=3 cm node.

Plot the excited Argon number density and the power deposition.

Excited Argon Number Density I

- I In the Model Builder window, right-click Electron Density (plas) I and choose Duplicate.
- 2 In the Settings window for 2D Plot Group, type Excited Argon Number Density 1 in the Label text field.

## Surface 1

- I In the Model Builder window, expand the Excited Argon Number Density I node, then click Surface I.
- 2 In the Settings window for Surface, locate the Expression section.
- **3** In the **Expression** text field, type plas.n\_wArs.
- **4** In the Excited Argon Number Density I toolbar, click **I** Plot.

### RESULTS

#### Excited Argon Number Density 1

In the Model Builder window, collapse the Results>Computed EEDF> Excited Argon Number Density I node.

Power Deposition 1

- I In the Model Builder window, right-click Excited Argon Number Density I and choose Duplicate.
- 2 In the Settings window for 2D Plot Group, type Power Deposition 1 in the Label text field.

Surface 1

- I In the Model Builder window, expand the Power Deposition I node, then click Surface I.
- 2 In the Settings window for Surface, locate the Expression section.
- 3 In the **Expression** text field, type mf.Qrh.

### Selection 1

- I Right-click Surface I and choose Selection.
- **2** Select Domain 3 only.
- **3** In the **Power Deposition I** toolbar, click **I Plot**.

# RESULTS

# Power Deposition 1

In the **Model Builder** window, collapse the **Results>Computed EEDF>Power Deposition I** node.

 $26 \ \mid \ \text{gec}$  icp reactor coupled with the two-term boltzmann equation